## Reprinting a Vendor Check

Last Modified on 11/22/2024 3:11 pm CST

A check issued to a Vendor may be reprinted from File / Open / Vendor on the Activity tab.

- 1. Edit the Vendor to whom the check was written.
- 2. On the Vendor's Activity tab, select List in the Payments frame. Each Bill is listed separately even if several

Bills were paid on one check. Highlight any one of the bills paid with the check and choose Reprint.

| •  | Edit A Ve        | ndor - ABC A  | BC Truckir  | ng         |              |               |           |                  |         |            | , • <b>×</b> |
|----|------------------|---------------|-------------|------------|--------------|---------------|-----------|------------------|---------|------------|--------------|
| Pn | ofile Bala       | ance 1099 / F | Payment Inf | o Activity |              |               |           |                  |         |            |              |
|    | Invoices<br>List |               |             |            |              |               |           | Payments<br>List |         | Show Voide | ed           |
|    | Invoice          | Date V        | Gross       | Due Date   | Status       | Unpaid Balanc | voidedy ^ | Check 🛆          | Invoice | Date       | Amount       |
|    | 2587             | 08/08/20      | 200.00      | 08/23/20   | Open         | 200.00        |           | 50017            | 6520    | 12/19/20   | 1924.00      |
|    | 4567             | 04/05/20      | 350.00      | 05/31/20   | Open         | 350.00        |           | 50065            | 8       | 08/11/20   | 25.00        |
|    | 8794             | 08/17/20      | 385.00      | 08/17/20   | Paid         | 0.00          |           | 50068            | 5462    | 08/11/20   | 480.00       |
|    | 258              | 07/19/20      | 50.00       | 07/19/20   | Paid         | 0.00          |           | 50068            | 258     | 08/11/20   | 50.00        |
|    | 8                | 07/19/20      | 25.00       | 07/18/20   | Paid         | 0.00          |           | 50068            | test    | 08/11/20   | 200.00       |
|    | test             | 07/19/20      | 200.00      | 08/24/20   | Paid         | 0.00          |           | 50068            | 8794    | 08/11/20   | 385.00       |
|    | <                |               |             |            |              |               | >         | <                |         |            | >            |
|    |                  | I             | Date        |            |              |               |           |                  |         | Check      |              |
|    | Void             | Edit          |             | Show Show  | Open<br>Paid |               |           | Void             |         | View       | Reprint      |
|    |                  |               |             |            |              |               |           |                  |         |            |              |
|    |                  |               | I           |            |              |               |           |                  |         | Save       | Cancel       |

3. If necessary, the check number may be edited to match the preprinted check number on the check to be printed. Make sure the check is in the printer and select **Reprint**.

| Vend<br>Check Nu<br>Check An<br>So<br>Void Re | dor ID<br>Date<br>umber<br>mount<br>ource<br>J.E. # | ABC<br>08/14/2024<br>50068<br>1135.00<br>AP<br>11493 | The reprint of record usin is made to AP bill, A records w             | pption will print<br>g the check # e<br>this check #, th<br>R payment anc<br>ill be linked to th    | this disbursemen<br>entered. If an ed<br>le corresponding<br>journal entry<br>ne new check #.   |
|-----------------------------------------------|-----------------------------------------------------|------------------------------------------------------|------------------------------------------------------------------------|----------------------------------------------------------------------------------------------------|-------------------------------------------------------------------------------------------------|
| Check Nu<br>Check An<br>So<br>Void Re         | Date<br>umber<br>mount<br>ource<br>J.E. #           | 08/14/2024<br>50068<br>1135.00<br>AP<br>11493        | The reprint of<br>record usin<br>is made to<br>AP bill, A<br>records w | pption will print :<br>g the check # e<br>this check #, th<br>AP payment and<br>ill be linked to th | this disbursemen<br>entered. If an ed<br>le corresponding<br>d journal entry<br>he new check #. |
| Check Nu<br>Check An<br>So<br>Void Re         | umber<br>mount<br>ource<br>J.E. #                   | 50068<br>1135.00<br>AP<br>11493                      | is made to<br>AP bill, A<br>records w                                  | this check #, th<br>AP payment and<br>ill be linked to th                                           | e corresponding<br>d journal entry<br>ne new check #.                                           |
| Check An<br>So<br>Void Re                     | mount<br>ource<br>J.E. #                            | 1135.00<br>AP<br>11493                               | records w                                                              | ill be linked to th                                                                                 | ne new check #.                                                                                 |
| So<br>Void Re                                 | ource<br>J.E. #                                     | AP<br>11493                                          |                                                                        |                                                                                                    |                                                                                                 |
| Void Re                                       | J.E. #                                              | 11493                                                |                                                                        |                                                                                                    |                                                                                                 |
| Void Re                                       |                                                     |                                                      |                                                                        |                                                                                                    |                                                                                                 |
| Inv                                           | eason                                               |                                                      |                                                                        |                                                                                                    |                                                                                                 |
|                                               | voice#                                              | Inv Date                                             | Amt Paid                                                               | Disc Taken                                                                                          |                                                                                                 |
| 1 🕨 546                                       | 62                                                  | 01/13/2022                                           | 480.00                                                                 | 20.00                                                                                               | Reprint                                                                                         |
| 2 258                                         | 8                                                   | 07/19/2023                                           | 50.00                                                                  | 0.00                                                                                                |                                                                                                 |
| 3 879                                         | 94                                                  | 08/17/2023                                           | 385.00                                                                 | 0.00                                                                                                |                                                                                                 |
| 4 test                                        | +                                                   | 07/19/2023                                           | 200.00                                                                 | 0.00                                                                                                | Cancel                                                                                          |